# 2023 486 instructions

## **Basic Information**

- 1. Enter Application nickname. Choose something you can easily recognize and includes the library name (i.e. LibraryName 486 2023)
- 2. Select funding year 2023
- 3. Enter your name and select yourself under Main Contact Person
- 4. Click Continue

## Select FRNs

- 1. Unless you have a long list of FRNs (unlikely) there is no need to Filter
- 2. Click Add all FRNS
- 3. The FRN(s) will move down underneath Selected FRNs
- 4. Click Continue

## **Billed Entity Information and Service Information**

- 1. Take a quick look to verify Billed Entity Information is correct
- 2. Under Service Information verify the Service Provider is correct
- 3. Verify the service start date is 7/1/2023 and actual service start date is also 7/1/2023
- 4. If everything is correct, click Continue (DO NOT CHECK THE BOX NEXT TO THE FRN)

### Update Actual Service Start Date – NOT REQUIRED UNLESS YOU HAVE SPECIAL CIRCUMSTANCES

- In the unlikely event that your service start date is after 7/1/2022, click the checkbox next to the FRN. This typically only happens in cases where the library is receiving construction or, occasionally, changing providers.
- 2. Enter the actual start date
- 3. Click Update selected FRN start date
- 4. Click Continue

### Early Filing and CIPA Waiver

- 1. If you are filing your 486 **on or before** 7/31/2023, click the Early Filing box. If not, leave it unchecked.
- 2. DO NOT click the CIPA waiver box.
- 3. Click Continue

### Certifications

- 1. Click the two certifications box
- 2. Click the **first** radio button under CIPA certification.
- 3. Click Preview

#### Preview

- 1. Look over all supplied information
- 2. Click Print Preview if you want to print
- 3. Click Certify
- 4. Click Yes to the statement
- 5. Click to print and view if desired